## Zoom letöltése: számítógépre, tabletre vagy okostelefonra lehet.

A Zoom programot az alábbi helyekről lehet letölteni: Közvetlen link: <u>https://zoom.us/client/latest/ZoomInstaller.exe</u> vagy <u>https://zoom.us/support/download</u>

## Vagy a Zoom letöltés oldalról: <u>https://zoom.us/download</u>

A közvetlen linkekre kattintás után a gép megkezdi a ZoomInstaller.exe program letöltését, melyet a felugró ablakban a Futtatás gombra kattintással kell jóváhagyni.

Engedélyezni kell a Windows számára, hogy a Zoom program elvégezze a telepítést.

**Zoom appot is lehet használni** telefonon, az alábbi linkekről letölthető a megfelelő alkalmazás: Android, Google Play Áruház: <u>https://play.google.com/store/apps/details?id=us.zoom.videomeetings</u> iOS, AppStore: https://itunes.apple.com/us/app/id546505307

Ha a telepítés megtörtént, csak a meghívóban található linkre kell kattintani, ami automatikusan belépteti a résztvevőket a "váróterembe". Itt addig várakoztat a rendszer, amíg az esemény gazdája be nem engedi a résztvevőt az online eseményre.

Ha a találkozó elindította a szervező, csatlakozni tudtok a megbeszéléshez a "Join audio conference by Computer" gombra kattintva tud csatlakozni az eseményhez.